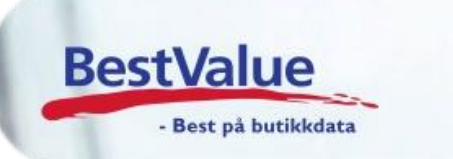

# Brukerveiledning Varetelling med Datalogic Memor håndterminal fra Barex

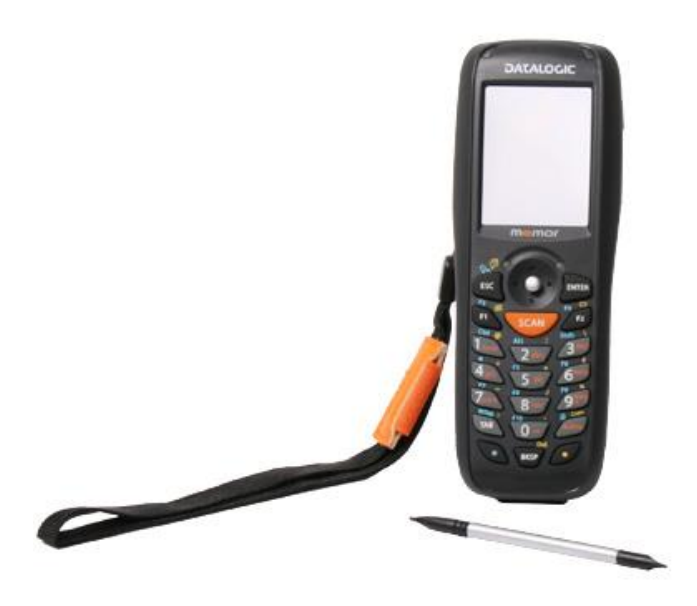

# Support

E-post: kundesenter@bestvalue.no Sentralbord: 47 92 92 09 (support man-fre 08-16) Support utenom kontortid: 82 09 20 01 (26kr per min)

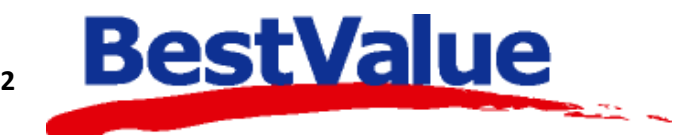

Side **1** av **12** 

# Innhold:

| Sjekke at terminalen(e) er tom(e) før tellingen starter | 3   |
|---------------------------------------------------------|-----|
| Sende strekkoder til terminal3                          | 3-5 |
| Start telling med terminal                              | 5   |
| Sende tellefil tilbake til BxSentral                    | 7   |
| Laste opp tellefil tilbake til HIP                      | 3-9 |
| Nullstille varelageret for varer som ikke er tellet     | .10 |
| Lagerrapport 1-2-3                                      | .11 |
| Om terminalen henger seg og evt.problemer               | .12 |

### Brukermanual Datalogic Memor håndterminal fra Barex

VIKTIG! Sjekke at håndterminalen er tom for produkter FØR du begynner med tellingen.

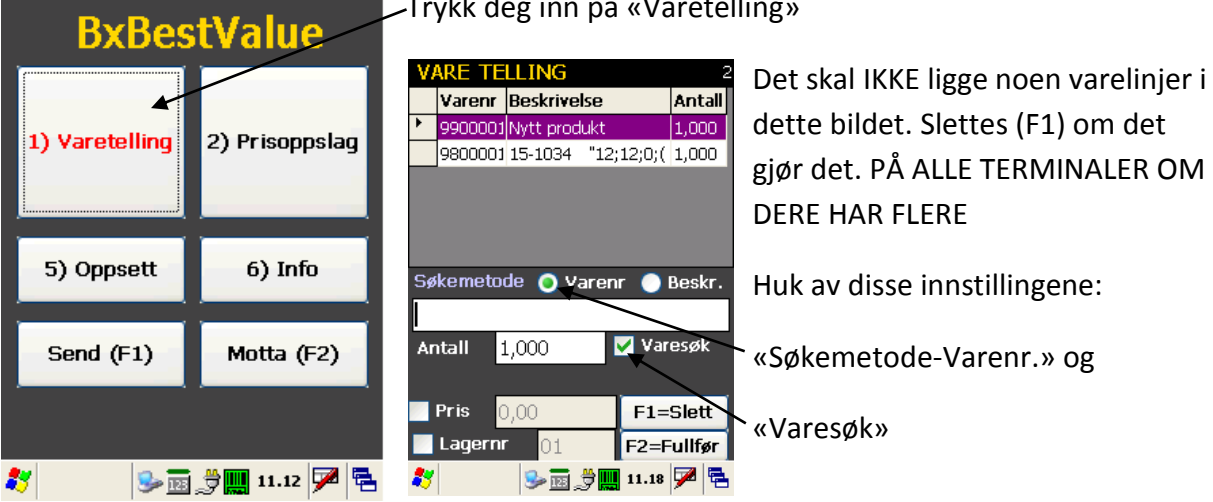

#### -Trykk deg inn på «Varetelling»

Sende strekkoder til håndterminal.

| Handel i Praksis (HiP) - [Produkter]                 |                                                                                      |          |  |  |
|------------------------------------------------------|--------------------------------------------------------------------------------------|----------|--|--|
| Butikken AS<br>Kasse<br>Produkter                    | Søk 0/0<br>Produkt: 0 2 Produkt Varelager Bev. Nytt produkt Ny kopi<br>H.gruppe: 0 1 | Gi<br>*r |  |  |
| Kun <mark>Produkter</mark><br>Salg<br>Administrasjon | V.gruppe:<br>Merke: 0  Size: Sesong: 0  Mer                                          | . 1      |  |  |
| Egenskaper<br>Sikkerhetskopi<br>Timeavtale           | Merke / Leverandør Frg. / Str.<br>Varenavn                                           |          |  |  |
| Regnskap                                             |                                                                                      |          |  |  |
| Utvidet meny <u>Online brukerstøtte</u>              |                                                                                      |          |  |  |
| Butikkdataloppinger                                  | Strekkoder<br>Apne:                                                                  |          |  |  |
| Utskrift -A4                                         | Lag pris-tag<br>Antall                                                               |          |  |  |
| Srv: localhost<br>Db : HIP v.3.0.0-012               | Prisiste Kakuler Hyllem Mottak/telling                                               |          |  |  |

inn i HIP212 - velg rodukter - \*Mottak/telling

Velg \*Telling.

| <u>Velg ak</u> | <u>tivitet !</u> |
|----------------|------------------|
| Varemottak     | Telling          |
|                |                  |
|                |                  |

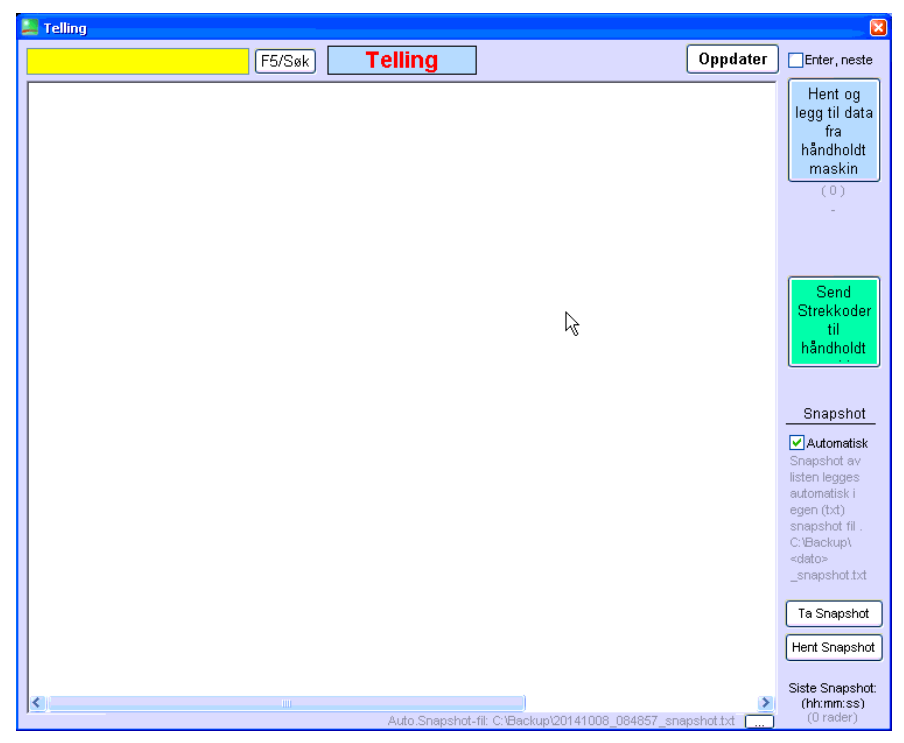

Klikk deretter på «Send strekkoder til håndholdt maskin»

Hele varefilen klargjør seg nå til å sendes terminalen. Avhengig av hvor mange produkter som ligger inne, så kan dette ta litt tid. La den jobbe seg ferdig.

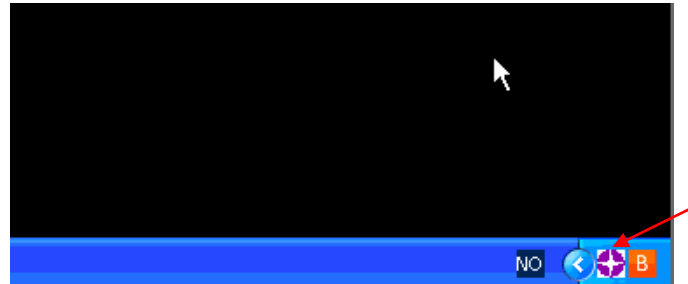

Når varefilen har jobbet seg ferdig dobbelklikk på dette ikonet nederst i høyre

hjørne på menylinjen på skjermen.

Hvis ikonet ikke ligger der, dobbeltklikker du på BXSentral som ligger på skrivebordet.

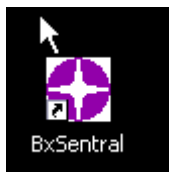

OBS! Dersom ikonet ikke åpner BxSentral bildet med en gang, betyr det at den står og jobber. La den jobbe seg ferdig! Tar fra 1-10 minutter (ca.)

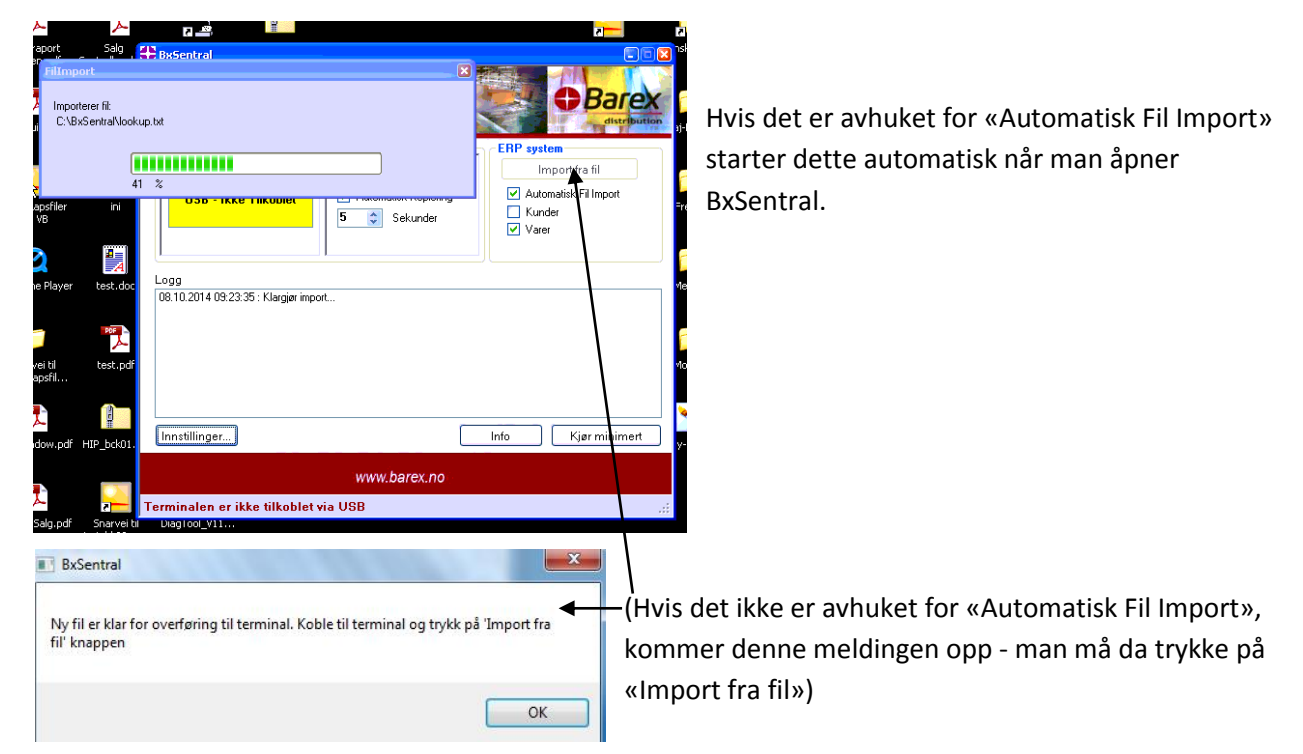

| BxSentral                                                                                                    |                                                             |                                                                                |  |  |
|----------------------------------------------------------------------------------------------------|-------------------------------------------------------------|--------------------------------------------------------------------------------|--|--|
|                                                                                                    |                                                             |                                                                                |  |  |
|                                                                                                    |                                                             | ERP system                                                                     |  |  |
| Kopier til Terminal - USB                                                                                                    | Kopier fra Terminal                                         | Import fra fil                                                                 |  |  |
| USB - Ikke Tilkoblet                                                                                                    | <ul> <li>Automatisk Kopiering</li> <li>Sekunder</li> </ul>  | <ul> <li>✓ Automatisk Fil Import</li> <li>☐ Kunder</li> <li>✓ Varer</li> </ul> |  |  |
| Loga                                                                                                    |                                                             |                                                                                |  |  |
| 08.10.2014 09:24:40 : Fil import er ferdig. 33429 ut av 33429 varer ble importert.<br>08.10.2014 09:24:40 : Import laget av filen: C:\BxSentral\lookup.txt<br>08.10.2014 09:23:35 : Klargjør import                                                                                                    |                                                             |                                                                                |  |  |
| Innstillinger                                                                                                    |                                                             | Info Kjør minimert                                                             |  |  |
| www.barex.no                                                                                                    |                                                             |                                                                                |  |  |
| Terminalen er ikke tilkoblet v                                                                                                    | ia USB                                                      | .:!                                                                            |  |  |
| Terminal<br>Kopier til Terminal - USP<br>USB - Tilkoblet                                                                                                    | Kopier fra Terminal<br>Automatisk Kopiering<br>5 🕞 Sekunder | ERP system<br>Import fra fil<br>Automatisk Fil Import<br>Kunder<br>Varer       |  |  |
| Logg<br>08.10.2014 10:43:51 : Oppdatert tidsinnstillingene på terminalen.<br>08.10.2014 10:43:48 : Eksport laget med filnavn: C:\BxSentral\temp\inv01.dat<br>08.10.2014 09:24:40 : Fil import er ferdig. 33429 ut av 33429 varer ble importert.<br>08.10.2014 09:24:40 : Import laget av filen: C:\BxSentral\lookup.txt<br>08.10.2014 09:23:35 : Klargjør import |                                                             |                                                                                |  |  |
| Innstillinger] Klargjør tellefil Info Kjør minimert                                                                                                    |                                                             |                                                                                |  |  |
|                                                                                                    | www.barex.no                                                |                                                                                |  |  |
| Ferdin å konjere filen fra terr                                                                                                    | ninal                                                       |                                                                                |  |  |

Når importen er ferdig vil du se i Logg: Import laget av filen – filen heter «lookup.txt»

Det er nå klart til å føres over til håndscanneren.

Koble til håndscanneren mot kassen. Når den er koblet til, vil den gule boksen endre farge til GRØNN og det står USB – Tilkoblet.

Nå kan du trykke på «Motta» (F2) på håndterminalen. Trykk «YES» på mld som kommer opp i vinduet på håndterminalen. Trykk så på «Kopier til terminal – USB»

På statuslinjen vil det nå stå «Kopierer til terminal, vennligst vent…». Når det er ferdig, trykker du «ok» på terminalen. Nå er terminalen klar til å telle.

(Terminalen kan brukes til prisoppslag, varetelling og mottak, innkjøp og ordre registrering. Ved prisoppslag trykker man på knappen «Prisoppslag» eller taster 2 + enter. Da er det bare å skyte strekkoden på produktet med den orange knappen som heter scan.

Ved alle andre operasjoner bruker man «Varetelling». Skal du scanne en og en vare, er det bare å skyte strekkoder med scan knappen. Skal du taste antall, skyter du strekkoden, taster antall + enter.)

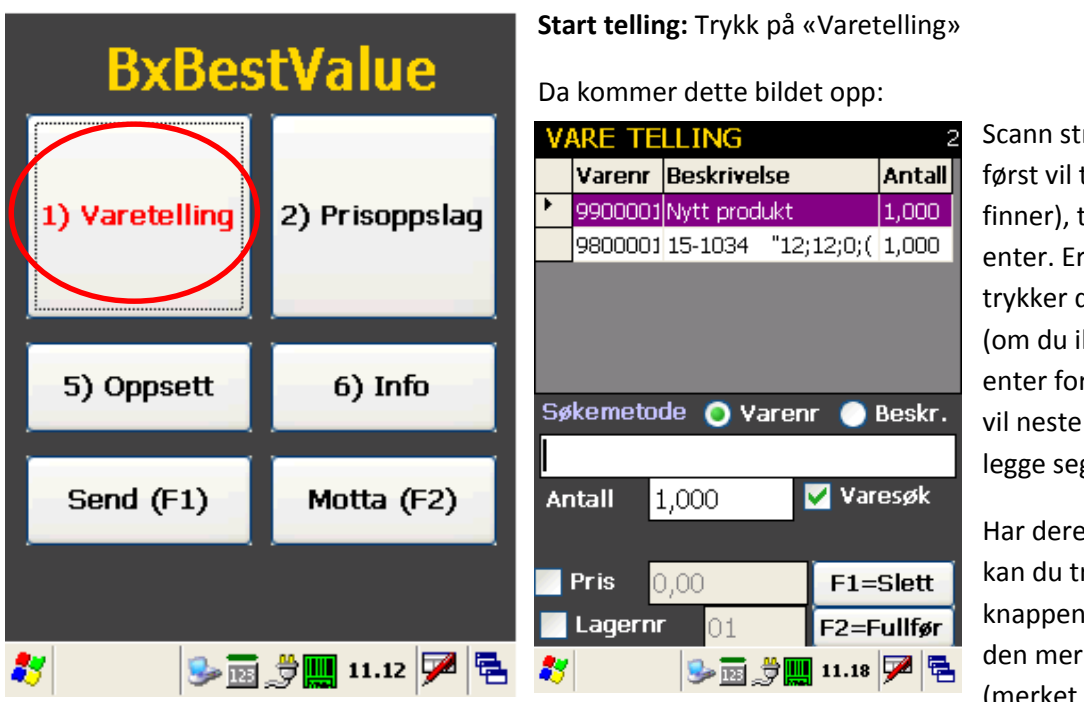

Scann strekkoder (den først vil ta litt tid før den finner), tast inn antall + enter. Er det bare 1 stk, trykker du rett på enter (om du ikke trykker enter for hver varelinje, vil neste strekkode legge seg inn som antall)

Har dere gjort en feil, kan du trykke på F1 knappen, og den sletter den merkede varen. (merket i lilla).

Du kan telle og sende tellelister til bxsentral i flere omganger HVIS innstillingen «akkumulert varetelling» er haket av. Det kan du sjekke her FØR du legger varene tilbake til bxsentral.

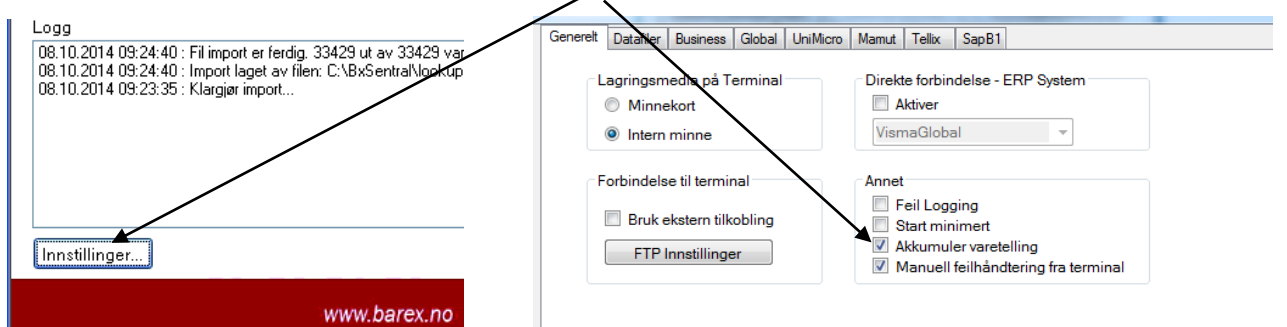

#### Sende artikler tilbake til kassa:

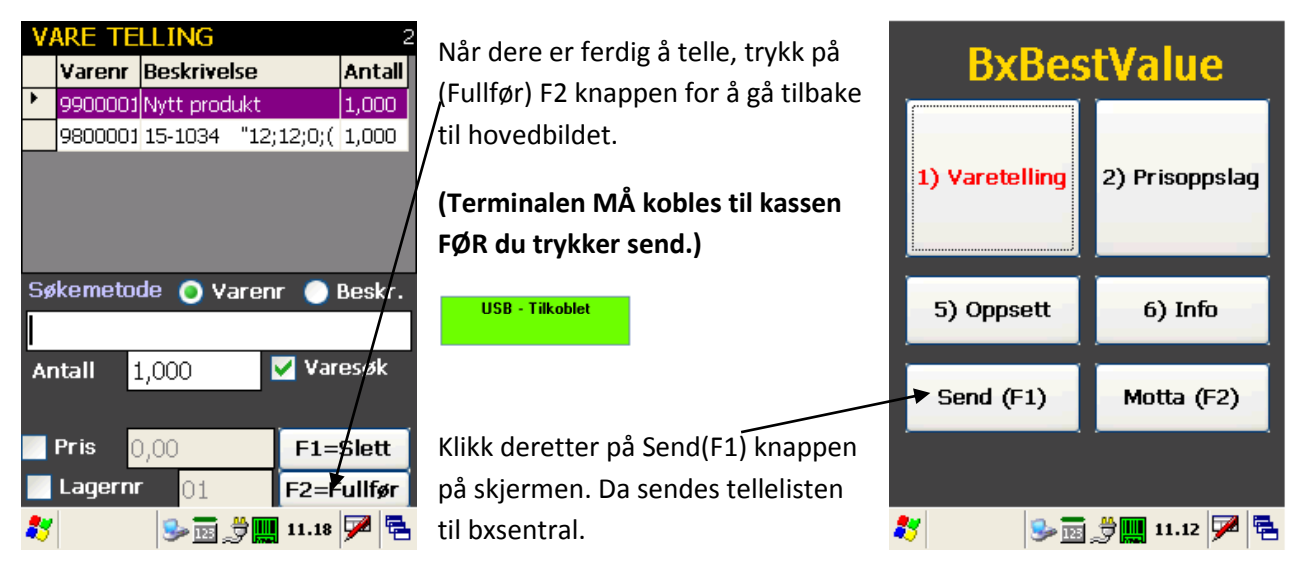

| # BxSentral                                                                                                    |                     |                |  |  |
|----------------------------------------------------------------------------------------------------|---------------------|----------------|--|--|
|                                                                                                    |                     |                |  |  |
| Terminal                                                                                                    |                     | ERP system     |  |  |
| Kopier til Terminal - USB                                                                                                    | Kopier fra Terminal | Import fra fil |  |  |
| USB - Tilkoblet       ✓ Automatisk Kopiering       ✓ Automatisk Fil Import         5       Sekunder       ✓ Varer                                                                                                    |                     |                |  |  |
| Logg<br>08.10.2014 10:43:51 : Oppdatert tidsinnstillingene på terminalen.<br>08.10.2014 10:43:48 : Eksport laget med filnavn: C\BrSentral\temp\inv01.dat ◀<br>08.10.2014 09:24:40 : Fil import er ferdig. 33429 ut av 33429 varer ble importert.<br>08.10.2014 09:24:40 : Import laget av filen: C\BrSentral\tookup.txt |                     |                |  |  |
| 08.10.2014 09:23:35 : Klargjør import                                                                                                    |                     |                |  |  |
|                                                                                                    |                     |                |  |  |
| www.barex.no                                                                                                    |                     |                |  |  |
| Ferdig å kopiere filen fra terminal.                                                                                                    |                     |                |  |  |

# Sende tellinger tilbake til **BxSentral**:

(Hvis det ikke er huket av for «Automatisk Kopiering» må du klikke på knappen Kopier FRA Terminal, og varene blir sendt over)

Når filen er ferdig overført, ser du i logg en «inv.01.dat fil» Dette er en

midlertidig fil, du kan legge til så mange «inv.dat» filer du vil før du er ferdig med tellingen

| BxSentral                                                                                                    |                                                                                |  |  |
|----------------------------------------------------------------------------------------------------|--------------------------------------------------------------------------------|--|--|
|                                                                                                    |                                                                                |  |  |
| Terminal                                                                                                    | ERP system                                                                     |  |  |
| Kopier til Terminal – USB Kopier fra Terminal                                                                                                    | Import fra fil                                                                 |  |  |
| USB - Tilkoblet  V Automatisk Kopiering  5 \$ kunder                                                                                                    | <ul> <li>✓ Automatisk Fil Import</li> <li>☐ Kunder</li> <li>✓ Varer</li> </ul> |  |  |
| Logg<br>08.10.2014 10:51:10 : Eksport laget med filnavn: C:\BxSentral\hh_file.txt<br>08.10.2014 10:50:03 : Eksport laget med filnavn: C:\BxSentral\temp\inv02.dat<br>08.10.2014 10:43:51 : Oppdatert tidsinnstillingene på terminalen.<br>08.10.2014 10:43:48 : Eksport laget med filnavn: C:\BxSentral\temp\inv01.dat<br>08.10.2014 09:24:40 : Fil import er ferdig. 33429 ut av 33429 varer ble importert.<br>08.10.2014 09:24:40 : Import laget av filen: C:\BxSentral\lookup.txt<br>08.10.2014 09:23:35 : Klargjør import |                                                                                |  |  |
| Innstillinger Klargiør tellefil                                                                                                    | Info Kjør minimert                                                             |  |  |
| www.barex.no                                                                                                    |                                                                                |  |  |
| Ferdig å kopiere filen fra terminal.                                                                                                    | .::                                                                            |  |  |

I dette tilfellet er det tellet og docket i to omganger – en inv02.dat fil er synlig i Logg.

Når du er HELT ferdig med tellingen, trykker du på «Klargjør tellefil» - Du ser i Logg at det nå ligger en hh\_file.txt – Det er den filen som skal tilbake til hip.

# Laste opp tellefilen til HIP:

| 📮 Handel i Praksis (Hil                                                                                                    | P) - [Produkter]                                                                                           |                                                                                              | Gå inn i HIP212 –                                                                                                    |
|----------------------------------------------------------------------------------------------------|----------------------------------------------------------------------------------------------------|----------------------------------------------------------------------------------------------|----------------------------------------------------------------------------------------------------|
| Butikken AS<br>Kasse<br>Produkter<br>Salg<br>Administrasjon<br>Egenskaper<br>Sikkerhetskopi<br>Timeavtale<br>Regnskap<br>Utvidet meny        | Søk 0/0 Produkt:   H.gruppe: 0 V.gruppe:  Merke: 0 Size: Sesong: 0 Merke / Leverandør Frg. / Str. Varenavn | Produkt Varelager Bev. Nytt produkt Ny kopi                                                  | Obs! VIKTIG! Trykk på<br>«Sikkerhetskopi» og la<br>den kjøre seg ferdig.<br>Deretter: «Produkter» og<br>«Mottak/telling»<br>Velg så «Telling» |
| Online brukerstøtte<br>BestValue<br>Butkkasligeringer<br>Litskrift -A4<br>Lukk<br>HP v 3:0 0-012 / 329<br>Sv: boahost<br>Db : HP v 3:0 0-012 |                                                                                                    | Strekkoder<br>Apne:<br>Lag pris-tag<br>Antall<br>Prisliste Kalkuler Hyllemrk, Mottak/telling | <u>Velg aktivitet !</u><br>Varemottak Telling                                                                                                 |

| F5/Sek       Telling       Oppdater       Enter, neste         Max Fridid Alarm rayk Optisk Mini KD128 Housegard 601087       7,00       X       X       Fridid Bag OUTVELL Wayfarer 65 Jet Black 35040       2,000       X         Max Fridid Bag OUTVAELL Stacks Expand 350055       3,000       X       X       Non X       Non X<                                                                                                    | 🚑 Telling                                 |                |               |                           |        |            |                                                                                                    |
|----------------------------------------------------------------------------------------------------|-------------------------------------------|----------------|---------------|---------------------------|--------|------------|----------------------------------------------------------------------------------------------------|
| Max Fritid Alarm rayk Optisk Mini KD128 Housegard 601097       7,00       X         Max Fritid Bag OUTWELL Wayfarer 65 Jet Black 350040       2,00       X         Max Fritid Bag OUTWELL Stacks Expand 350055       3,00       X         Max Fritid Bag OUTWELL Stacks Expand 350055       3,00       X         Max Fritid Bag OUTWELL Stacks Expand 350055       3,00       X         Max Fritid Adapter HUNN 2-p0l HANN CEE17. Eurokontakt 4608450A       1,00       X         Max Fritid Adapter BC Thule for Hymer (for Thule G2 sykketstativ       1,00       X         Agip Bremsevæske 0,5L stk       4,00       X         Audoglym Hitech flexi water blade       11,00       X         Oppheng klær Carado A461       1,00       X         Dekk 215/75 R16 TL Nexen CP321 116/1140       1,00       X         Isten legges automatisk snapshot till.       Snapshot till.       C:RactupA - carado A461         Ci-RactupA - carado A461       1,00       X       Snapshot till.         Ci-RactupA - carado A461       1,00       X       Iisten legges automatisk snapshot till.         Snapshot till       Siste Snapshot       X       Iisten legges automatisk i ergen (till . C: RactupA - catado actomatisk i ergen (till . C: RactupA - catado actomatisk i ergen (till . C: RactupA - catado actomatisk i ergen (till . C: RactupA - catado actomatisk i ergen (till . C: RactupA - ca                                                                                                    |                                           | F5/Søk         | Telling       | ]                         |        | Oppdater   | Enter, neste                                                                                           |
| Max Fritid Alarm rayk Optisk Mini KD128 Housegard 601087       7,00       X         Max Fritid Bag OUTWELL Wayfarer 65 Jut Black 350040       2,00       X         Max Fritid Bag OUTWELL Stacks Expand 350055       3,00       X         Max Fritid Bag Dy-Pack medium EASY CAMP 680046       1,00       X         Max Fritid Bag Dry-Pack medium EASY CAMP 680046       1,00       X         Max Fritid Adapter HUNN 2-pol HANN CEE17. Eurokontakt 4608450A       1,00       X         Max Fritid Adapter HUNN 2-pol HANN CEE17. Eurokontakt 4608450A       1,00       X         Agip Bremseveske 0.5. stk       4,00       X         Autogiym Hi-tech flexi water blade       11,00       X         Oppheng kler Carado A461       1,00       X         Dekk 215/75 R16 TL Nexen CP321 116/1140       1,00       X         Snapshot II.       Snapshot II.       Snapshot II.         Yashawa Additional Strephone State State S                                                                                                    |                                           |                |               |                           |        |            | Hent og                                                                                                |
| Max Fritid Bag OUTWELL Waytarer 65 Jet Black 350040       2,00       X         Max Fritid Bag OUTWELL Stacks Expand 350055       3,00       X         Max Fritid Adgeter HUNN 2-pol HANN CETT. Eurokontalt 4608450.A       1,00       X         Max Fritid Adgeter HUNN 2-pol HANN CETT. Eurokontalt 4608450.A       1,00       X         Max Fritid Adgeter HUNN 2-pol HANN CETT. Eurokontalt 4608450.A       1,00       X         Max Fritid Adgeter HUNN 2-pol HANN CETT. Eurokontalt 4608450.A       1,00       X         Max Fritid Adgeter HUNN 2-pol HANN CETT. Eurokontalt 4608450.A       1,00       X         Max Fritid Adgeter HUNN 2-pol HANN CETT. Eurokontalt 4508450.A       1,000       X         Autogiver Hiter Context and Propen 310.853       5,00       X         Max Fritid Adgeter HUNN 2-pol HANN CETT. Eurokontalt 4508450.A       1,000       X         Autogiver Hiter Context and Propen 310.853       5,000       X       Send         Strekkoder       11,000       X       Send       Strekkoder         Dekk 215/75 R16 TL Nexen CP321 116/1140       1,000       X       Snapshot av       Isten legges         Automatisk i egen (Lt)       Snapshot fill       C. Backupt - dato       Snapshot tal       Strekkupt - dato         Strekup - dato       Strekupt - dato       Strekupt - dato       Strekupt - dato                                                                                                    | Max Fritid Alarm røyk Optisk Mini KD128 I | Housegard 60   | 01087         | 7,00                      | X      |            | legg til data                                                                                          |
| Max Fritid Bag OUTWELL Stacks Expand 350055       3,00       X         Max Fritid Bag Dry-Pack medium EASY CAMP 860046       1,00       X         Max Fritid Adapter HUNN 2-pol HANN CEE17. Eurokontald 4608450.A       1,00       X         Max Fritid Adapter HUNN 2-pol HANN CEE17. Eurokontald 4608450.A       1,00       X         Max Fritid Adapter BC Thule for Hymer (for Thule G2 sykkelstativ       1,00       X         Agip Bremseveske 0.5L. stk       4,00       X         Autoglym Hi-tech flexi water blade       11,00       X         Oppheng tiker Carado A461       1,00       X         Dekk 215/75 R16 TL Nexen CP321 116//1140       1,00       X         Snapshot       Snapshot av listen legges automatisk i egen (kd) snapshot fil.       C:Backup) editors         Max Fritid Adapter Line flexity and the company file file Company file file Company file file Company file file Company file file file file file file file file                                                                                                    | Max Fritid Bag OUTWELL Wayfarer 65 Je     | et Black 3500  | 40            | 2,00                      | X      |            | Th\$                                                                                                   |
| Max Fritid Adapter HUNN 2-pol HANN CEE17. Eurokontakt 4608450A       1,00       X         Max Fritid Adapter HUNN 2-pol HANN CEE17. Eurokontakt 4608450A       1,00       X         Max Fritid Adapter BC Thuke for Hymer (for Thule G2 sykketstativ       3,00       X         Agip Bremsevæske 0,5L stk       4,00       X         Autoglym Hi-tech flexi water blade       11,00       X         Oppheng klær Carado A461       1,00       X         Dekk 215/75 R16 TL Nexen CP321 116/1140       1,00       X         Snapshot til listen legges automatisk i egen (tt)       snapshot fil.       C.'BackupA cadao         Snapshot til Leges automatisk i egen (tt)       snapshot fil.       C.'BackupA cadao         Vit       Max Fritid Alary (tt) (tt) (to 2,000)       X       Statestatik i egen (tt)         Snapshot tilten legges automatisk i egen (tt)       snapshot tilten legges automatisk i egen (tt)       Statestap         Statestap       Max Fritid Alary (tt) (tt) (to 2,000)       X       Statestap                                                                                                    | Max Fritid Bag OUTWELL Stacks Expand      | 350055         |               | 3,00                      | X      |            | håndholdt                                                                                              |
| Max Fritid Adapter HUNN 2-pol HANN CEE17. Eurokontalt 4608450A       1,00       X         Max Fritid Adapter BC Thule for Hymer (for Thule G2 sykkelstativ       1,00       X         Agip Emensynexiste 0.5L stk       4,00       X         Autoglym Hi-tech flexi water blade       11,00       X         Oppheng kleer Carado A461       1,00       X         Dekk 215/75 R16 TL Nexen CP321 116/1140       1,00       X         Snapshot till       1,00       X         Vistor Kadapter BC Thule for Hymer (for Thule G2 sykkelstativ       1,00       X         Oppheng kleer Carado A461       1,00       X       Strekkoder till         Dekk 215/75 R16 TL Nexen CP321 116/1140       1,00       X       Snapshot         Vistor Kadapter BC Thue for Hymer (for Thule G2 sykkelstativ       1,00       X       Snapshot         Vistor Fill Advantatisk i egen (Lt)       1,00       X       Snapshot till (C18400)         Graphot Start III       C18400       C18400       C18400         Vistor III (C18400)       100       X       Stee Snapshot till (C18400)         Vistor III (C18400)       100       X       Stee Snapshot till (C18400)         Vistor III (C18400)       X       Stee Snapshot till (C18400)       Stee Snapshot till (C18400)                                                                                                    | Max Fritid Bag Dry-Pack medium EASY C     | AMP 680046     |               | 1,00                      | ×      |            | maskin                                                                                                 |
| Max Fritid Alarm gass AMS red (Propan) 310.853       5,00       X         Max Fritid Adapter BC Thule for Hymer (for Thule G2 sykkelstativ       1,00       X         Agip Bremsevæske 0,5L stk       4,00       X         Oppheng klær Carado A461       11,00       X         Dekk 215/75 R16 TL Nexen CP321 116/1140       1,00       X         Snapshot       1       1         Max Fritid Adapter 16 Company and the for Hymer (for Thule G2 sykkelstativ       1         Oppheng klær Carado A461       1,00       X         Dekk 215/75 R16 TL Nexen CP321 116/1140       1,00       X         Snapshot       1       1         Max Gruph Historic Carado A461       1       1         Dekk 215/75 R16 TL Nexen CP321 116/1140       1       0         Y Automatisk Singeshot av listen legges automatisk i egen (tx) snapshot fill.       Snapshot fill.         Snapshot fill       C.'Backup\ <dato-< td="">         State Songshot fill.       Ta Snapshot       Hert Snapshot         With Caracter fill Company Middler fill Company Middler</dato-<>                                                                                                    | Max Fritid Adapter HUNN 2-pol HANN CE     | E17. Eurokoni  | takt 4608450A | 1,00                      | X      |            | (11)                                                                                                   |
| Max Fritid Adapter BC Thule for Hymer (for Thule 62 sykkelstativ       1,00       X         Agip Bremseveske 0.5L stk       4,00       X         Autoglym Hi-tech flexi water blade       11,00       X         Oppheng Ker Carado A461       1,00       X         Dekk 215/75 R16 TL Nexen CP321 116/1140       1,00       X         Snapshot       snapshot av       listen legges         automatisk i egen (txt)       snapshot fill       C.Watomatisk         Snapshot fill       C.Watomatisk       snapshot fill         Snapshot fill       C.Watomatisk       snapshot fill         Snapshot fill       Strekkupl                                                                                                    | Max Fritid Alarm gass AMS rød (Propan)    | 310/853        |               | 5,00                      | X      |            | 11                                                                                                    |
| Agip Bremsevæske 0,5L stk Autogym Hi-tech flexi water blade Oppheng kleer Carado A461 Strekkoder Håndholdt Strekkoder Håndholdt Snapshot Snapshot av listen legges automatisk Snapshot til CiBackup <dato< td=""><td>Max Fritid Adapter BC Thule for Hymer (1</td><td>for Thule G2 s</td><td>sykkelstativ</td><td>1,00</td><td>X</td><td></td><td></td></dato<>                                                                                                    | Max Fritid Adapter BC Thule for Hymer (1  | for Thule G2 s | sykkelstativ  | 1,00                      | X      |            |                                                                                                    |
| Autoglym Hi-tech flexi water blade          Oppheng Kler Carado A461       1,00       X         Dekk 215/75 R16 TL Nexen CP321 116/1140       1,00       X         Snapshot       Y       Automatisk         Snapshot av       Isten legges       automatisk i         egen (td)       snapshot fill       C:UBackupA         Vatomatisk       Snapshot fill       C:UBackupA         Stek koder       Isten legges       automatisk i         egen (td)       snapshot fill       C:UBackupA         Vatomatisk       Snapshot fill       C:UBackupA         Vatomatisk       Snapshot fill       C:UBackupA         Vatomatisk       Stapshot fill       C:UBackupA         Vatomatisk       Stapshot fill       C:UBackupA         Vatomatisk       Stapshot fill       C:UBackupA         Vatomatisk       Stapshot fill       C:UBackupA         Vatomatisk       Stapshot fill       Stes Snapshot fill         Vatomatisk       Stes Snapshot fill       Stes Snapshot fill         Vatomatisk       Stes Snapshot fill       Stes Snapshot fill         Vatomatisk       Stes Snapshot fill       Stes Snapshot fill         Vatomatisk       Stes Snapshot fill       Stes Snapshot fill         Vatomatisk                                                                                                    | Agip Bremsevæske 0,5L stk                 |                |               | 4,00                      | X      |            |                                                                                                    |
| Oppheng klær Carado A461       1,00       X         Dekk 215/75 R16 TL Nexen CP321 116/1140       1,00       X         Snapshot       Image: Snapshot average average | Autoglym Hi-tech flexi water blade        |                |               | 11,00                     | ×      |            | Court C                                                                                                |
| Dekk 215/75 R16 TL Nexen CP321 116/1140     1,00     X       Snapshot     Snapshot       V     Automatisk       Snapshot fill     C:Backupt       cdatos     snapshot fill       Ta Snapshot     Ta Snapshot       Hert Snapshot     Site Snapshot       Site Snapshot     Site Snapshot                                                                                                    | Oppheng klær Carado A461                  |                |               | 1,00                      | X      |            | Strekkoder                                                                                             |
| Mandholdt         Snapshot         ✓ Automatisk         Snapshot av         listen legges         automatisk i         egen (txt)         snapshot fil (.         C:Backup \ <dato> </dato>                                                                                                    | Dekk 215/75 R16 TL Nexen CP321 116/1      | 140            |               | 1,00                      | X      |            | til                                                                                                    |
| C:\Backup\<br>datos<br>snapshot.bt<br>Ta Snapshot<br>Hent Snapshot<br>Siste Snapshot<br>(10.5202)<br>(10.5202)<br>(10.5202)                                                                                                    |                                           |                |               |                           |        |            | Snapshot<br>Automatisk<br>Snapshot av<br>listen legges<br>automatisk i<br>egen (bxt)<br>snapshot fil . |
| (10.52.02)                                                                                                    |                                           |                |               |                           |        |            | C:/Backup\<br><dato><br/>_snapshot.txt<br/>Ta Snapshot<br/>Hent Snapshot<br/>Siste Snapshot</dato>     |
|                                                                                                    | <                                         |                | Auto Sponshet | fil: C1Beels m1204 44.009 | 105157 | anahat tut | (10:52:02)<br>(11 rader)                                                                               |

Trykk på «Hent og legg til data fra håndholdt maskin» - dette kan ta litt tid om dere har mange produkter. Når listen er ferdig kan du sjekke at det ikke ligger noen artikler med mistenkelige mange «antall».

Hvis ALT er tellet, kan du gå videre til neste steg.

| Telling                                                          | ×                                                        | ĩ     |
|------------------------------------------------------------------|----------------------------------------------------------|-------|
| F5/Søk Telling                                                   | Oppdater _Enter, neste                                   |       |
|                                                                  | kç Hent oq                                               | Trvk  |
| Max Fritid Alarm røyk Optisk Mini KD128 Housegard 601087         | 7,00 🗶 legg til data                                     | ,     |
| Max Fritid Bag OUT/VELL Wayfarer 65 Jet Black 350040             | 2,00 🗶 fra                                               | αO»   |
| Max Fritid Bag OUT/VELL Stacks Expand 350055                     | 3,00 🗶 håndholdt                                         |       |
| Max Fritid Bag Dry-Pack medium EASY CAMP 680046                  | 1,00 🗶 maskin                                            |       |
| Max Fritid Adapter HUNN 2-pol HANN CEE17. Eurokontakt 4608450A   | 1,00 🗶 (11)                                              | l (Om |
| Max Fritid Alarm gass AMS rød (Propan) 310/853                   | 5,00 🗶                                                   | (     |
| Max Fritid Adapter BC Thule for Hymer (for Thule G2 sykkelstativ | 1,00 🗶                                                   | dett  |
| Agip Bremsevæske 0,5L stk                                        | 4,00 🗶                                                   |       |
| Autoglym Hi-tech flexi water blade                               | 11,00 X Sand                                             | UTE   |
| Oppheng klær Carado A461                                         | 1,00 X Strekkoder                                        |       |
| Dekk 215/75 R16 TL Nexen CP321 116/1140                          | 1,00 X til                                               | орра  |
| Dine registrerin                                                 | ger blir oppdatert ! 🛛 🔣                                 |       |
| OBS !!<br>Disse                                                  | produktene anses nå som ferdig tellet !                  | Tryk  |
|                                                                  | y telling vil overskrive **                              | er si |
| vil du                                                           | oppdatere ?                                              | er ri |
|                                                                  | la 🗶 Ngi                                                 |       |
|                                                                  | Ta Snapshot                                              |       |
|                                                                  |                                                          |       |
|                                                                  | Hent Snapshot                                            |       |
|                                                                  |                                                          |       |
|                                                                  | Siste Snapshot:                                          |       |
| Auto.Snapsho                                                     | t-fil: C:\Backup\20141008_105157_snapshot.txt (11 rader) |       |

Trykk så på «Oppdater» (*Om du lukker* 

dettevinduet UTEN å oppdatere, vil du miste dataene)

-Trykk «JA» om du er sikker på at alt er riktig.

| Telling                                                         |                 |               |                                       |
|-----------------------------------------------------------------|-----------------|---------------|---------------------------------------|
| F5/Søk <b>Telling</b>                                           |                 | Oppdater      | Enter, neste                          |
|                                                                 |                 |               | Hent og                               |
| ax Fritid Alarm røyk Optisk Mini KD128 Housegard 601087         | 7,00            |               | legg til data                         |
| ax Fritid Bag OUT/VELL Wayfarer 65 Jet Black 350040             | 2,00            |               | fra                                   |
| x Fritid Bag OUTWELL Stacks Expand 350055                       | 3,00 🗶          |               | håndholdt                             |
| x Fritid Bag Dry-Pack medium EASY CAMP 680046                   | 1,00 🗶          |               | maskin                                |
| ax Fritid Adapter HUNN 2-pol HANN CEE17. Eurokontakt 4608450A   | 1,00 🗶          |               | (11)                                  |
| ax Fritid Alarm gass AMS rød (Propan) 310/853                   | 5,00 🗶          |               |                                       |
| ax Fritid Adapter BC Thule for Hymer (for Thule G2 sykkelstativ | 1,00            |               |                                       |
| gip Brensevæske 0,5L stk                                        | 4,00 🗶          |               |                                       |
| toglym Hi-tech flexi water blade                                | 11,00           |               | Send                                  |
| opheng klær Carado A461                                         | 1,00            |               | Strekkoder                            |
| xk 215/75 R16 TL Nexen CP321 116/1140                           | 1,00            |               | til                                   |
|                                                                 |                 |               | håndholdt                             |
|                                                                 |                 |               |                                       |
|                                                                 |                 |               |                                       |
|                                                                 |                 |               | Snapshot                              |
|                                                                 |                 |               | 🗸 Automatisk                          |
|                                                                 |                 |               | Snapshot av                           |
|                                                                 |                 |               | listen legges<br>automatisk i         |
|                                                                 |                 |               | egen (txt)                            |
|                                                                 |                 |               | snapshot fil .                        |
|                                                                 |                 |               | C:\Backup\<br><datos< td=""></datos<> |
|                                                                 | N               |               | _snapshot.txt                         |
|                                                                 | 43              |               |                                       |
|                                                                 |                 |               | Ta Snapshot                           |
|                                                                 |                 |               | Hant Spanahat                         |
|                                                                 |                 |               | neni snapsnot                         |
|                                                                 |                 |               | Siste Spanshot:                       |
| <b></b>                                                         |                 | >             | (10:52:02)                            |
| Auto.Snapshot-fil: C:\Backup\20                                 | 141008_105157_s | napshot.txt 🛄 | (11 rader)                            |

Når den er ferdig med oppdatering, blir alle varelinjene GRØNNE.

₋ukk denne siden nå.

Man må nå nullstille varelageret for varer som ikke er tellet.

| 📮 Handel i Praksis (Hi                                          | Handel i Praksis (HiP) - [Egenskaper og oppsett] |                             |                                                        |  |  |
|-----------------------------------------------------------------|--------------------------------------------------|-----------------------------|--------------------------------------------------------|--|--|
| Butikken AS<br>Kasse                                            | Skrivere                                         | Sterke funksjoner           | Gå inn på «Egenskaper»<br>(passord skal butikksief ha. |  |  |
| Frodukter<br>Kunder                                             | Bitmaps                                          |                             | hvis ikke kontakt Best Value                           |  |  |
| Administrasjon<br>Egenskaper                                    | HIP212                                           |                             | AS)                                                    |  |  |
| Sikkerhetskopi<br>Timeavtale                                    | Merkelapp artikkel                               | Nullstill varelager         | «Sterke funksjoner» - Velg                             |  |  |
| Regnskap<br>Utvidet meny                                        | Dagsoppgjør                                      | Tilleggende-telling         | dato ved «Nullstill ikke tellet                        |  |  |
|                                                                 | Oppsett Touch                                    | Nullstill ikke tellet etter | etter»                                                 |  |  |
| Online brukerstøtte                                             | Faktura / Bong                                   |                             | October 2014                                           |  |  |
| BestValue                                                       | Bankterminal                                     |                             | Se Ma Ti On To Fr Le<br>1 2 3 4                        |  |  |
| But we data to the fact                                         | Sterke funksjoner                                |                             | 12 13 14 15 16 17 18<br>19 20 21 22 23 24 25           |  |  |
| Utsknit -A4                                                     | Oppsett rapporter                                |                             | 26 27 28 29 30 31 OK tellet etter                      |  |  |
| HiP v.3.0.0-012 / 323<br>Srv: localhost<br>Db : HIP v.3.0.0-012 | Systemer                                         | Lagre <u>A</u> vbryt        |                                                        |  |  |

Dato for «Nullstill ikke tellet etter» skal være dagen FØR man trykket «Oppdater» (man kan ha tellet over flere dager, men den dagen man har **Oppdatert** tellingen er Telledagen)

| Sterke funksjoner                                                                                                    | Meldinger som dukker opp:                                                                                        |
|----------------------------------------------------------------------------------------------------|----------------------------------------------------------------------------------------------------|
| Har du tatt Sikkerhetskopi?<br>Denne funksjonen vil nullstille varelager for alle varer som ikke er tellet<br>etter angitt dato. | Har du tatt sikkerhetskopi? Om du har gjort<br>det, trykker du JA hvis ikke må du ta en<br>sikkerhetskopi først. |
| Ja Nei                                                                                                    |                                                                                                    |
| Sterke funksjoner                                                                                                    |                                                                                                    |
| Dette kan ta litt tid (ca 5 min.)<br>Du vil etter en stund bli spurt om du virkelig vil oppdatere.                               | Trykk JA                                                                                                    |
| Ja Nei                                                                                                    |                                                                                                    |
| Sterke funksjoner                                                                                                    | Her kommer en status på hvor mange produkter                                                                     |
|                                                                                                    | som nullstilles. Trykk JA hvis det ser riktig ut.                                                                |
| Vil du nullstille varelageret for 733 produkter som ikke er tellet etter<br>13.10.2014?                                          | Avhengig av hvor mange varer dere har i systemet,<br>kan dette ta litt tid. Det er derfor lurt å gjøre dette     |
| Ja Nei                                                                                                    |                                                                                                    |
| Når den er ferdig med nullstilling vil du få de                                                                                  | nne meldingen                                                                                                    |

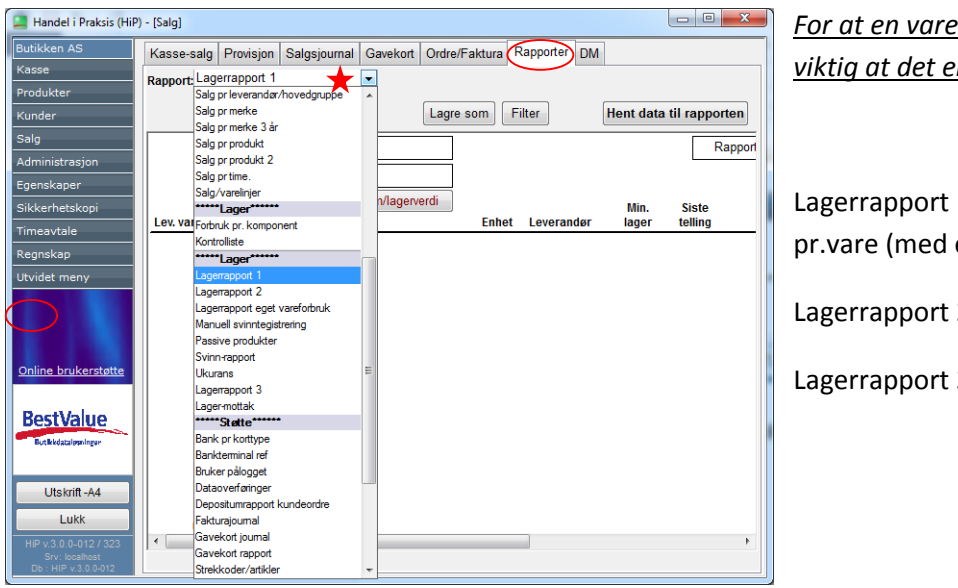

Lagerrapporter MÅ tas ut nå, FØR dere begynner å selge noe.

For at en vare skal ha lagerverdi, er det viktig at det er KOSTPRIS på produktet!

Lagerrapport 1 – Hele varelageret pr.vare (med eller uten lagerverdi)

Lagerrapport 2 – Pr. Hovedgruppe

Lagerrapport 3 – Pr. Merke

For å lagre disse på maskinen, kan man ta disse ut i PDF eller EXEL

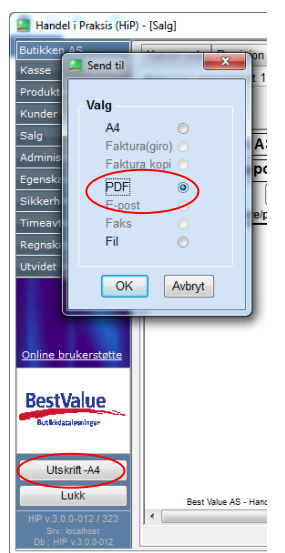

Utskrift/lagre PDF:

Trykk «Utskrift-A4»

Velg PDF + ok

Da kan du lagre filen på maskinen og deretter skrive den ut eller sende den på mail hvis dere har behov.

| Butikken A |            | Kasse-salg     | Provisjon   | Salgsjournal | Gavekort | Ordre/Faktu                                                                                                    |
|------------|------------|----------------|-------------|--------------|----------|----------------------------------------------------------------------------------------------------|
| Kasse      |            | Rapport-Lag    | errapport 1 |              | -        |                                                                                                    |
| Produkter  | _          | inapporta      |             |              |          | $\frown$                                                                                                    |
| Kunder     |            |                |             |              | (        | Lagre som                                                                                                    |
| Salg       |            | Bu             | tikken As   | \$           |          |                                                                                                    |
| Administra | sjon       |                | arranno     | -<br>vrt     |          | _                                                                                                    |
| Egenskape  | r          | La             | genappo     | <i></i>      |          |                                                                                                    |
| Sikkerhe   | Lagre so   | om             |             | 1.000        |          | <b>×</b>                                                                                                    |
| Timeavta   | I and in T | Christenard    | -           | - 0          | া লা লা  | in a state of the state of the |
| Regnska    | Lagre I.   |                |             | • 6          |          |                                                                                                    |
| Utvidet n  |            | Biblioteker    |             |              |          | Â.                                                                                                    |
|            |            | Systemmappe    |             |              |          |                                                                                                    |
|            |            | Hiemmeanunne   |             |              |          |                                                                                                    |
|            | <b>~~</b>  | Systemmappe    |             |              |          |                                                                                                    |
| Online b   |            |                |             |              |          |                                                                                                    |
|            | 3          | maj            |             |              |          |                                                                                                    |
| Port       | Filnavn:   |                |             |              |          | agre                                                                                                    |
| Dest       | Filtype:   | Excel5 with he | aders       |              | •        | kvbryt                                                                                                    |
| BUTRACA    |            |                |             |              |          |                                                                                                    |

Lagre som exel:

Trykk «Lagre som»

Da kan du lagre filen på maskinen og deretter skrive den ut eller sende den på mail hvis dere har behov.

Om dere utførte en korrekt telling sist telling, kan dere nå ta ut «Svinnrapport», Velg fra dato til dato samme dag som telling har funnet sted. Når dere nå tar ut en svinnrapport etterpå, vil dere få frem faktisk svinn i perioden.

Om dere opplever at terminalen henger seg kan dere ta en «Restart» (Boot) på terminalen:

Boote barexterminal. Hold esc knapp inne samtidig som du trykker på on/off knappen. Da tar den en varmboot og kommer inn i programmet igjen. <u>Ingen data blir mistet.</u>

Kald boot hvis den henger helt. Styrepinne inn, esc + power. Ingen data blir mistet.

Evt. Problemer, 47929209 velg teknisk support, eller tlf. 820 92 001 e.kl. 1600 hverdager og lør-søn og helligdager.